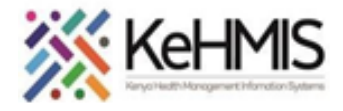

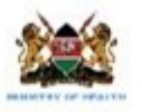

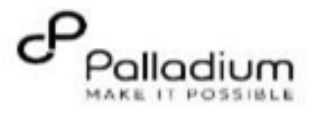

## SOP: KenyaEMR 3.x Bare Metal Setup

(Last updated: Mar 2024)

| Background:         | This is a technical user guide on the automated process of KenyaEMR 3.x installation and configuration using an automated installation script. The document outlines the process for installation on Ubuntu Desktop and Ubuntu Server (both version 20.04) |  |
|---------------------|----------------------------------------------------------------------------------------------------|--|
| Objective:          | To provide simplified guidance to users on how to perform KenyaEMR 3.x installation on Ubuntu 20.04 environment.                                                                                                    |  |
| Who:                | SI, Dev, M&E, HIS                                                                                                    |  |
| Required Materials: | <ol> <li>Ubuntu 20.04</li> <li>KenyaEMR3.x Bare Metal Setup Package (Download from Palladium GitHub repository)</li> <li>Stable internet</li> </ol>                                                                                                    |  |
| Dependencies:       | The following dependencies are required for successful KenyaEMR 3.x installation and will be automatically installed by the script;<br>i.) Java 8<br>ii.) Tomcat9<br>iii.)MySQL 8.0                                                                        |  |

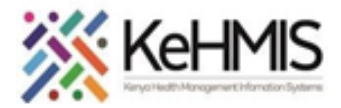

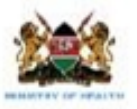

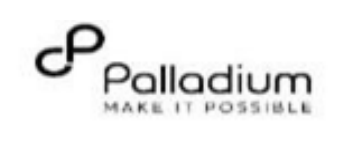

| Step                                      | Action                                                                                                    | Screen shots                                                                                                    |
|-------------------------------------------|----------------------------------------------------------------------------------------------------|----------------------------------------------------------------------------------------------------|
| Obtain the installation resources         | Extract the Installation package on the Home Directory                                                                                                    |                                                                                                    |
| Execute the upgrade file.<br>(.bash file) | <ul> <li>Use Ctr+Alt+T to open the Terminal window <ol> <li>Type the following command: sudo su [ENTER]</li> <li>Navigate into the folder: cd folder_name<br/>[ENTER]</li> <li>Type the following command to initiate the<br/>upgrade process: <ol> <li>sudo bash installsetup.bash [ENTER]</li> </ol> </li> </ol></li></ul> <li>Monitor the process and respond to all the prompts as<br/>displayed on the screen during the process.</li> <li>The setup will perform the following actions: <ul> <li>Install Java 8</li> <li>Install tomcat9 and configure</li> <li>Install MySQL 8.0 and configure</li> <li>Create cron-job for auto-backup</li> <li>Install and setup KenyaEMR Datatools</li> </ul> </li> | <pre>rot@test:/home/test/KenyzEMR_3.X_BAREMETAL × test@test:- * * * is sudo su rot@test:/home/test/KenyzEMR_3.X_BAREMETAL_SETUP: sudo bash installsetup.bash rest value and time in the set of the set of the</pre> |

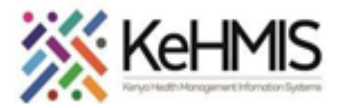

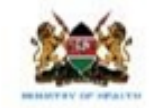

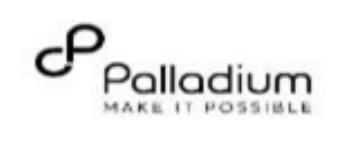

| Suggested packages:<br>libipc-sharedcache-perl mailx tinyca<br>The following NEW packages will be installed:<br>libaio1 libcgi-fast-perl libcgi-pm-perl libevent-core-2.1-7 libevent-pthreads-2.1-7 libfcgi-perl<br>libhtml-template-perl libmecab2 mecab-ipadic mecab-ipadic-utf8 mecab-utils mysql-client-8.0<br>mysql-client-core-8.0 mysql-common mysql-server mysql-server-8.0 mysql-server-core-8.0<br>0 upgraded, 17 newly installed, 0 to remove and 14 not upgraded.<br>Need to get 36.4 MB of archives.                                                                                                    |
|----------------------------------------------------------------------------------------------------|
| After this operation, 317 MB of additional disk space will be used.<br>Do you want to continue? [Y/n]                                                                                                    |
| When prompted for a password as shown below, enter MySQL password 'test' (4 times as                                                                                                    |
| <pre>prompted, pressing [Enter] after each prompt) to continue.<br/>Setting up mysql-server-8.0 (8.0.36-0ubuntu0.20.04.1)<br/>update-alternatives: using /etc/mysql/mysql.cnf to provide /etc/mysql/my.cnf (my.cnf) in auto mode<br/>Renaming removed key_buffer and myisam-recover options (if present)<br/>mysqld will log errors to /var/log/mysql/error.log<br/>mysqld is running as pid 17799<br/>Created symlink /etc/systemd/system/multi-user.target.wants/mysql.service →/lib/systemd/system/mysql.se<br/>rvice.<br/>Setting up mysql-server (8.0.36-0ubuntu0.20.04.1)<br/>Processing triggers for systemd (245.4-4ubuntu3.23)<br/>Processing triggers for man-db (2.9.1-1)<br/>Processing triggers for libc-bin (2.31-0ubuntu9.14)<br/>end of installation<br/>Enter password:<br/>Enter password:<br/>Ente</pre> |
| Enter MySQL password when prompted as shown below then press [Enter] to continue.<br>Seting up KenyaEMR DataTools<br>script_directory: /home/test/KenyaEMR_3.X_BAREMETAL_SETUP<br>Coning_openmes_backup.tools                                                                                                    |
| <pre>mkdir: cannot create directory '/usr/share/openmrs-backup-tools': File exists mkdir: cannot create directory '/var/backups/KenyaEMR': File exists Completed Setting Auto Backups Backup happend at 10AM and 4PM Setting Up Datatools. Please Wait script_directory: /home/test/KenyaEMR_3.X_BAREMETAL_SETUP/datatools Creating new directory cp: cannot stat '/home/test/KenyaEMR_3.X_BAREMETAL_SETUP/lib/': No such file or directory cp: cannot stat '/home/test/KenyaEMR_3.X_BAREMETAL_SETUP/kenyaEMRQueryTools.jar': No such file or direct ory cp: cannot stat '/home/test/KenyaEMR_3.X_BAREMETAL_SETUP/kenyaEMRDataTools.con.png': No such file or direct ory cp: cannot stat '/home/test/KenyaEMR_3.X_BAREMETAL_SETUP/kenyaEMRDataToolsIcon.png': No such file or dir ectory rm: cannot remove '/root/Desktop/KenyaEMRDataTools.desktop': No such file or directory cp: cannot stat '/home/test/KenyaEMR_3.X_BAREMETAL_SETUP/KenyaEMRDataTools.desktop': No such file or dir ectory cp: cannot stat '/home/test/KenyaEMR_3.X_BAREMETAL_SETUP/kenyaEMRDataTools.desktop': No such file or dir ectory cp: cannot stat '/home/test/KenyaEMR_3.X_BAREMETAL_SETUP/KenyaEMRDataTools.desktop': No such file or dir ectory cp: cannot stat '/home/test/KenyaEMR_3.X_BAREMETAL_SETUP/KenyaEMRDataTools.desktop': No such file or dir ectory chmod: cannot stat '/home/test/KenyaEMR_3.X_BAREMETAL_SETUP/KenyaEMRDataTools.desktop': No such file or directory chmod: Stanot stat '/home/test/KenyaEMRDataTools.desktop': No such file or directory chmod: cannot stat '/home/test/KenyaEMRDataTools.desktop': No such file or directory chmod: Stanot statbase backup</pre>                                                                                                    |

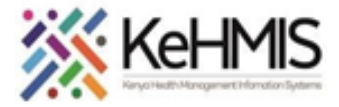

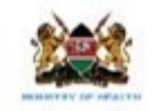

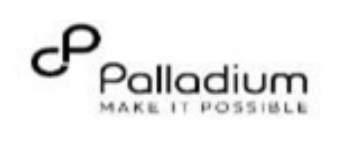

|                                                                                                    | When the bash script is complete, the cursor will go back to prompt as shown below;                                                                                                    |
|----------------------------------------------------------------------------------------------------|----------------------------------------------------------------------------------------------------|
|                                                                                                    | Restoring OpenMRS Database backup<br>Enter MySQL password:<br>MySQL password correct.                                                                                                    |
|                                                                                                    | Restoring openmrs database<br>mysql: [Warning] Using a password on the command line interface can be insecure.<br>mysql: [Warning] Using a password on the command line interface can be insecure.<br>mysql: [Warning] Using a password on the command line interface can be insecure.<br>mysql: [Warning] Using a password on the command line interface can be insecure.<br>mysql: [Warning] Using a password on the command line interface can be insecure.<br>mysql: [Warning] Using a password on the command line interface can be insecure.<br>mysql: [Warning] Using a password on the command line interface can be insecure.<br>mysql: [Warning] Using a password on the command line interface can be insecure.<br>Completed restoring database<br>Restarting tomcat9<br>Setup Completed<br>root@test:/home/test/KenyaEMR_3.X_BAREMETAL_SETUP# |
| Open the browser and enter the following address on                                                                            | OpenMRS                                                                                                    |
| http://server_address:8080/openmrs [ENTER]                                                                                     | OpenMRS Core 2.4.1 Installation Wizard                                                                                                    |
| Below page will load for a successful installation of<br>OpenMRS 2.x, click on the arrow to continue with first<br>time setup. | Which language do you prefer?  English  C Remember this choice                                                                                                    |
| Select Advanced option as show below and click on next<br>(Right Arrow) to continue.                                           | OpenMRS Core 2.4.1 Installation Wizard                                                                                                    |
|                                                                                                    | Which type of installation do you want?                                                                                                    |
|                                                                                                    | • Simple Install OpenMRS by creating a new database with the demo data. This is suitable to try out the system on your local machine. This option requires a MySQL server running on the local machine listening on the address <i>localhost</i> . You will need to provide the password of the MySQL root account.                                                                                                    |
|                                                                                                    | • Advanced This option allows you to select the database url, name etc. and customize all the installation settings. Choose this option when you are installing OpenMRS in a production environment.                                                                                                    |
|                                                                                                    | Instruct processing     Instruction allows you to copy data over from a production database and upgrade/test an OpenMRS version in a safe/separate environment.     NOTE:     MySQL is currently the only supported database for running OpenMRS in test mode.     Ensure that there is an established connection between the test server and the one to copy from data                                                                                                    |
|                                                                                                    | <ul> <li>S</li> </ul>                                                                                                    |
|                                                                                                    |                                                                                                    |

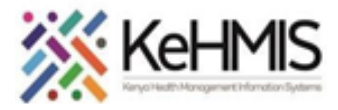

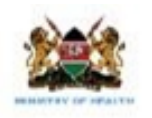

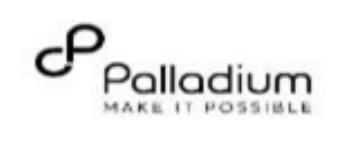

| Leave default options and click next as shown. | OpenMRS Core 2.4.1 Installation Wizard                                                                                                    |
|------------------------------------------------|----------------------------------------------------------------------------------------------------|
|                                                |                                                                                                    |
|                                                | Step 1 of 5                                                                                                    |
|                                                | Please specify how to connect to your currently installed database server:                                                                                                    |
|                                                | Database connection: [dbc:mysql://localhost.3306/@DBNAME@?autoReconnect=true8] (Advanced use only. @DBNAME@ will automatically be replaced by this wizard with your chosen database name)                                                       |
|                                                | Database Driver: (Optional* Specify your database driver name)                                                                                                    |
|                                                | Do you currently have an OpenMRS database installed that you would like to connect to?                                                                                                    |
|                                                | Yes 💿 If yes, what is the name of this database?                                                                                                    |
|                                                | Database name: openmrs                                                                                                    |
|                                                | No O If no, what would you like to name this database? (alphanumeric characters only)                                                                                                    |
|                                                | Database name: openmrs                                                                                                    |
|                                                | A user that has "CREATE DATABASE" privileges must be specified here so that this wizard can create the new database.<br>(Empty MySQL passwords are not allowed here. If you dont have a MySQL password set for the given user, please set one.) |
|                                                | Username root                                                                                                    |
|                                                | Password NB: Don't change anything, click Next                                                                                                    |
|                                                | 0                                                                                                    |

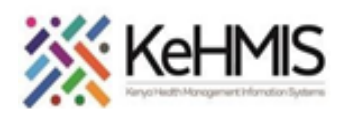

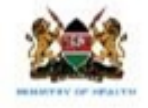

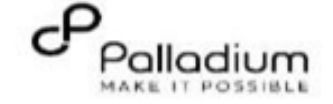

| Select 'No' and enter the MySQL username and password (root and test respectively) then click next to continue. | OpenMRS<br>OpenMRS Core 2.4.1 Installation Wizard                                                                                                    |
|----------------------------------------------------------------------------------------------------|----------------------------------------------------------------------------------------------------|
|                                                                                                    | Step 2 of 5   Do you need OpenMRS to automatically create the tables for your current database openmrs?   Yer: No: •   Do you want to also add demo data to your database - openmrs? (This option only available if creating new tables.)   Yer: No: •   Do you currently have a database user other than root that has read/write access to the openmrs database?   Yes: If yes, specify the log in user name and password for that database user:   Username                                                                                                    |
| Leave default options and click next as shown below to<br>continue.                                             | OpenMRS Core 2.4.1 Installation Wizard         Step 5 of 5         Optional. Leave ID field blank to skip.         Implementation name       A descriptive name for this implementation (e.g. AMRS installation in Eldoret, Kenya)         Implementation ID       This is the unique id for this implementation. Used as the HL7_CODE. Must be limited to 20 characters and numbers. The characters <sup>100</sup> and T are not allowed.         Implementation gass phrase       This text is a long text string that is used to validate who uses your implementations id. Multiple installations of implementation id is shared, it is assumed that those installations are the same implementation.         Implementation description       Text descripting this implementation. (e.g. Source for the AMPATH program in Kenya. Created by Paul Biondich)         Implementation description       Text descripting this implementation. (e.g. Source for the AMPATH program in Kenya. Created by Paul Biondich) |

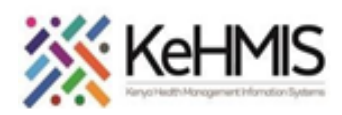

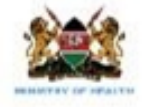

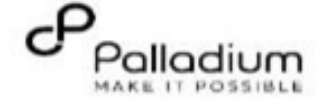

|                                        | Click next to continue                                  | Add demo data No                                                                                                    |
|----------------------------------------|---------------------------------------------------------|----------------------------------------------------------------------------------------------------|
|                                        |                                                         | Implementation information                                                                                                    |
|                                        |                                                         | Implementation name                                                                                                    |
|                                        |                                                         | Implementation ID                                                                                                    |
|                                        | Scroll down and click next as shown below to continue   | Implementation pass phrase                                                                                                    |
|                                        |                                                         | Implementation description                                                                                                    |
|                                        |                                                         | Runtime properties                                                                                                    |
|                                        |                                                         | Enable uploading modules from the web interface Yes                                                                                                    |
|                                        |                                                         | Update the database automatically on start up when a new release is deployed No                                                                                                    |
|                                        |                                                         | Runtime properties file path /var/lib/OpenMRS/openmrs-runtime.properties                                                                                                    |
|                                        |                                                         |                                                                                                    |
|                                        | Wait until the process is complete                      |                                                                                                    |
|                                        |                                                         | OpenMRS Core 2.4.1 Installation Wizard                                                                                                    |
|                                        |                                                         |                                                                                                    |
|                                        |                                                         | Tasks to execute                                                                                                    |
|                                        |                                                         | ✓ Create database user 100%                                                                                                    |
|                                        |                                                         | Update the database                                                                                                    |
|                                        |                                                         | Show output details                                                                                                    |
|                                        | When completed successfully, below page will be loaded. | OpenMRS                                                                                                    |
|                                        |                                                         | MEDICAL NEORS PRITEM                                                                                                    |
|                                        |                                                         | Openinks Platform 2.4.1.0 kunning!                                                                                                    |
|                                        |                                                         | If you are seeing this page, it means that the OpenMRS Platform is running successfully, but no user interface module is installed.                                                      |
|                                        |                                                         | Learn about the available <u>User Interface Modules</u>                                                                                                    |
|                                        |                                                         | If you are a developer, you can access the REST API. (See <u>REST documentation for clients</u> )                                                                                        |
| Step 1: Execute<br>setup_script_2.6.sh | <pre>sudo sh setup_script_2.6.sh[ENTER]</pre>           | <pre>root@test:/home/test/KenyaEMR_3.X_BAREMETAL_SETUP# sudo sh setup_script_2.6.sh<br/>script_directory: /home/test/KenyaEMR_3.X_BAREMETAL_SETUP<br/>MySQL root password correct.</pre> |
|                                        |                                                         | Stopping tomcat                                                                                                    |
|                                        |                                                         | upgrading Concept Dictionary to the latest<br>mysql: [Warning] Using a password on the command line interface can be insecure.                                                           |

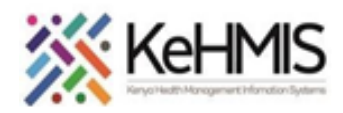

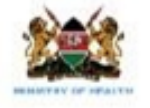

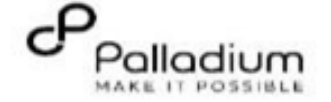

| When the process is complete, refresh browser and provide<br>login credentials (admin and Admin123) then click next to<br>continue.                                                                                                    | The OpenMRS 2.6.2 server is currently in maintenance mode.  Log in as a User that has the System Developer role to continue.  OpenMRS Username Password                                                                                                    |
|----------------------------------------------------------------------------------------------------|----------------------------------------------------------------------------------------------------|
| Scroll down and click next to continue.                                                                                                    | Updating foreign key user_who_changed_user to<br>add delete CASCADE       base tabletvame=usingusts_auruoue, c<br>dorpForeignKeyConstraint baseTableName=user_who_changed_user, referencedTableName=users<br>reserved word in MySQL 8.02 and later       milrochristopher         Adding batter_under_program_id_column to<br>patient_dentifier_table       constraintName=user_under_orignKeyConstraint baseTableName=user_who_changed_user, referencedTableName=users       milrochristopher         Creating medication_dispense table       constraintName=midication_dispense, constraintName=midication_dispense, constraintName=midication_dispe |
| When the process is completed, KenyaEMR 3.x login page<br>will be displayed as shown below.<br>Note: Run the post_upgrade.sh script after<br>recreating ETL tables.<br>Congratulations! You have successfully installed<br>KenyaEMR 3.x. | <image/>                                                                                                    |